## **Searching a Shared List 6.5**

Any user can search for a shared list.

## To search for a shared list

- 1. Log in to NBIA.
- 2. Click Tools > Search Shared List.

| The Search Share  | d List page appears. |   |
|-------------------|----------------------|---|
|                   | Search Shared List   | 0 |
| Shared List Name: |                      |   |
|                   |                      |   |

3. Enter the name of an existing shared list. To retrieve the list, you must know the exact name given to the shared list.

4. Click Submit to launch the search or Reset to clear the field and start again.

If the search is successful, all image series in the shared list are added to the data basket. If the shared list includes series for which you do not have visibility rights, a message appears that informs you that the displayed shared list is not complete.